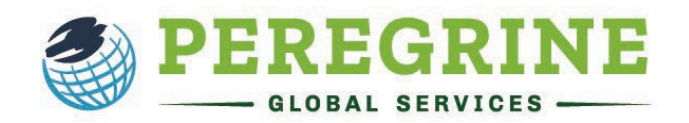

## The Critical Thinking Assessment (Forward-Only Exam)

The Critical Thinking Assessment will provide you with scenarios you will study and analyze to answer a combination of multiple choice and short answer questions. The goal is to measure your competency in the following areas:

- Explain the situation, issue, concepts, or opinions.
- Select and use information to analyze situations, issues, concepts, and opinions.
- Incorporate understanding of context, assumptions, and alternate perspectives.
- Effectively communicate your views, perspective, and hypothesis.
- Draw conclusions from and understand related implications and consequences.
- Communicate effectively.

By completing this exam, you and your school will gain insights into your development of critical thinking.

When you open the exam from your learning management system (the online platform your school uses to deliver your courses), follow the prompts as they are delivered to you, including answering any questions, choosing your cohort, or reading and accepting acknowledgments.

You must read each acknowledgment thoroughly as they each provide essential information about what you can expect within the exam. Below is an example of the guidelines for an exam. This can vary depending on the configurations chosen by your school.

| Active 💡 💾 Due in 23 hours 59 minutes 💡                                                                                                    |                                                                                                    | -                                        |
|----------------------------------------------------------------------------------------------------|----------------------------------------------------------------------------------------------------|------------------------------------------|
| This online exam contains 2 assessment item(s) with 10 question(s) each ov                                                                                                    | er the topical areas of:                                                                              |                                          |
| Organizational Behavior                                                                                                    |                                                                                                    |                                          |
| This exam has a total time limit of 20 minute(s). Be sure to allow yourself end                                                                                                    | ugh time before proceeding with the exam.                                                             |                                          |
| CONTINUE                                                                                                    |                                                                                                    |                                          |
|                                                                                                    |                                                                                                    | _                                        |
|                                                                                                    |                                                                                                    |                                          |
| sessment Item 2 of 2                                                                                                    | 20 Total                                                                                              | Questions in 2 Assessment Items          |
| Organizational Behavior                                                                                                    | ⊘ Question #1                                                                                         | -/1 point 🗸                              |
| A highly regarded car manufacturer in the English Midlands had been<br>nand-building vehicles of the same style for decades. They were renowned                                                                                                    | Question #2<br>(Recommended response is 60-80 words.)                                                 | -/1 point 🗸                              |
| or the quality of the finish and for the simple but robust engineering which ensured reliability. Production was slow, but the consequent                                                                                                    | ⊘ Question #3                                                                                         | -/1 point 🗸                              |
| ustomer waiting lists only seemed to enhance their desirability. Three of<br>he works managers, John, Martin, and Valerie, all had considerable<br>experience and were as skilled as each other in design, manufacture, and                                                                                                    | Question #4<br>(Recommended response is 50-70 words.)                                                 | -/1 point 🗸                              |
| narketing. When the company decided to open up lucrative markets in the<br>are East, as a matter of urgency a restructuring program was implemented<br>which would lead to considerable change in the company. This included                                                                                                    | Question #5<br>(Recommended response is 60-80 words.)                                                 | -/1 point 🗸                              |
| he radical move of production-line assembly techniques being<br>ntroduced. John. Martin and Valerie, enthusiastic advocates for progress,<br>were tasked with leading the change, and were empowered by the senior<br>management to make it hangen. Through presentations, workforce                                                                                                    | Question #6<br>(Recommended response is 40-60 wordz.)                                                 | -/1 point 🔨                              |
| raining schemes and focus meetings, their vision was rapidly<br>communicated throughout the company. Experienced craftsmen, whose<br>skills had been the mainstay of the company, were encouraged to adapt                                                                                                    | Can you elaborate on the impact of the fact that<br>were all multi-skilled professionals in what they | John, Valerie, and Martin<br>were doing? |
| and to advise on the new processes. Innovative steps and suggestions<br>vere praised and rewarded as the new factory procedures were<br>mplemented. The workforce was consulted throughout: their wealth of<br>experience and technical know-how was essential in leading fine-tuning<br>adjustments. Regular factory visits by prospective customers - many from<br>the Core Factor of earlieft security any prospective customers - many from<br>the Core Factor of earlieft security any prospective customers. | Enter your answer here                                                                                |                                          |
| engendered an atmosphere of success and progress throughout the<br>company. Although it was highly traditional, this change process was                                                                                                    |                                                                                                    |                                          |
| ichieved step-by-step by the company, and the empowered staff refused                                                                                                    |                                                                                                    | 5000 chars. left                         |

Once you have completed all the exam prompts and acknowledgments, you will begin the exam.

On the left, you will see a scenario. Your objective is to read and study the scenario, so you have the information needed to answer the multiple choice and short answer guestions on the right.

You will also notice there are recommended word counts for each of the short answer responses. This helps ensure you have included enough information within your response so that your answers can be fairly scored.

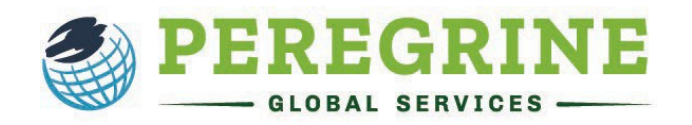

This is a Forward-only type assessment. You are not allowed to go back to the previous scenario once you continue to the next scenario item.

You may take a break or leave the assessment only in between assessment items provided all the questions in the scenario are answered.

Once you begin, if you leave the assessment for any reason, it will restart at the NEXT scenario and not at the current scenario you are on. These measures are in place to protect the integrity of the assessment. If you accidentally get disconnected from your assessment, you can re-access it by logging back in using your email and password.

Once you have answered all the questions for the Assessment Item, you will click "Save & Continue Exam" at the bottom of the page.

| Organizational Behavior                                                                                                    | Question #1<br>(Recommended response is 50-70 words.) | -/1 point         | ~      |
|----------------------------------------------------------------------------------------------------|-------------------------------------------------------|-------------------|--------|
| veryone deals with stress in a different way – some are able to cope more<br>han others and positively thrive off stress. Others panic and become                                                                                                    | Question #2                                           | -/1 point         | ~      |
| nwell and irrationally unstable when faced with a workload which would<br>be un-daunting to others. The task of a manager – if he or she wants to                                                                                                    | Question #3                                           | -/1 point         | ~      |
| etain people, energize them, and achieve company goals – is therefore to<br>nake sure that everyone in the team is working to optimal, positive stress                                                                                                    | Ø Question #4                                         | -/1 point         | ~      |
| evels and thus at peak performance. Dave has several staff working in his<br>busy marketing department. Henrietta, his deputy manager, is on top of<br>bings. She's a high achiever, your hard working and able to cope with a                                        | Question #5<br>(Recommended response is 60-80 words.) | -/1 point         | ~      |
| and a workload. Dave worries that she might burn out, but she is young<br>and ambitious. If he doesn't keep her interested in her job, she might quit                                                                                                    | Question #6<br>(Recommended response is 60-80 words.) | -/1 point         | ~      |
| inother department and Dave would not mind if she left, but she likes the                                                                                                    | Question #7                                           | -/1 point         | $\sim$ |
| ob security – she knows she can't get fired easily. She is old-fashioned,<br>conservative, and stable. Wendy is a bit bored, definitely underworked but                                                                                                    |                                                       | -/1 point         | $\sim$ |
| has plateaued and is not that interested and probably has become lazy<br>because she has found that she can get away with doing very little. When<br>Dave tries to get her to do more, she pretends to work harder but is not                                         | Question #9<br>(Recommended response is 40-60 words.) | -/1 point         | ~      |
| eally doing much. Or she deliberately does such a bad job that no-one will<br>ssk her to do it again. Meanwhile Rena is seriously stressed by her job and                                                                                                    | 𝒮 Question #10                                        | -/1 point         | $\sim$ |
| can't be given too much to do as she has medical conditions. Her severe<br>autism was brought on/worsened by being demoted a few years ago when<br>he company was suffering from a reduced income – from which she never<br>recovered. So. Dave has ouite a iob here. |                                                       | SAVE & CONTINUE E | KAM    |

At this point, you will receive a prompt asking if you want to continue, take a break, or exit the exam. If you need to take a break or exit the exam (the number of breaks and re-entries into the exam is set by your institution and the information is available to you at the beginning of the exam), you will click "Take A Break" or "Exit Exam". If you want to continue to the next item, click "Continue Exam".

Should you choose to take a break, your screen will include a countdown timer. Click "Resume Exam" once you are ready to return to the exam.

| Progress  Due in 23 hours 58 minutes  Vou hoe 2 acres  Break  K completed  Dam resumes | Organizational Behavior (Forward-only)       | [→ SAVE & EXIT                    |
|----------------------------------------------------------------------------------------|----------------------------------------------|-----------------------------------|
| N completed Dam resumes                                                                | In Progress 💡 🛗 Due in 23 hours 58 minutes 🥊 | You have 2 access attempt(s) left |
| % completed Dam resumes                                                                | n Break                                      |                                   |
| DESTING EVAN                                                                           | 0% completed                                 | Exam resumes in 04:45             |
| RESOME EXAM                                                                            | ) RESUME EXAM                                |                                   |
|                                                                                        |                                              |                                   |

| Continue?                  |                    | ×                  |  |
|----------------------------|--------------------|--------------------|--|
| Please choose an o         | ption below t      | o continue.        |  |
| You have <b>1</b> break(s) | and <b>2</b> acces | s attempt(s) left. |  |
| TAKE A BREAK               | EXIT EXAM          | CONTINUE EXAM      |  |
|                            |                    |                    |  |

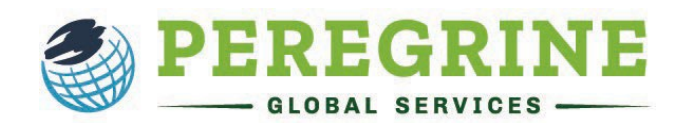

| anizational Behavior                                                                                                    |                                                                                                    | (Recommende                                                                                                    | ed response is 50-70 words.)                                                                                                    |                                                                                                    |                                                                                                    | _                                                                                |                           | 1 11 . 1                                                                                                    |
|----------------------------------------------------------------------------------------------------|----------------------------------------------------------------------------------------------------|----------------------------------------------------------------------------------------------------|----------------------------------------------------------------------------------------------------|----------------------------------------------------------------------------------------------------|----------------------------------------------------------------------------------------------------|----------------------------------------------------------------------------------|---------------------------|----------------------------------------------------------------------------------------------------|
| ed listening to the "Voice of the Associate<br>loyee opinion surveys which can relate to                                                                                                    | s": many companies conduct<br>levels of job satisfaction and                                                                                                    | Question #                                                                                                    | #2<br>ed response is 60-80 words.)                                                                                                    | -)                                                                                                  | 1 point v                                                                                                    | Or<br>qu                                                                         | ice you ha<br>lestions fo | ve answered all the<br>r all Assessment Items, click                                                                                     |
| oloyee commitment, and which can help th<br>ress their shortcomings – especially                                                                                                    | ne organizations to effectively<br>those perceived by their                                                                                                    | ⊘ Question #                                                                                                    | #3                                                                                                    | -)                                                                                                  | 1 point 🗸                                                                                                    | "C                                                                               | omplete F                 | xam"                                                                                                    |
| ployees. These findings are often useful f<br>ior management can be entirely unawar                                                                                                    | for revealing issues of which<br>re. One such company – an                                                                                                    | ⊘ Question #                                                                                                    | #4                                                                                                    | -)                                                                                                  | 1 point                                                                                                    | Ū                                                                                | op.ete <u>-</u>           |                                                                                                    |
| erican multinational healthcare business -<br>which areas in particular the employee                                                                                                    | <ul> <li>conducted a survey to find<br/>is considered were areas of</li> </ul>                                                                                                    | (Recommende                                                                                                    | ed response is 40-60 words.)                                                                                                    |                                                                                                    | ·                                                                                                    |                                                                                  |                           |                                                                                                    |
| akness in their business. These certainly<br>out their jobs - if they were satisfied and                                                                                                    | y impacted how people felt<br>d enjoyed their time at the                                                                                                    | Question #                                                                                                    | #5                                                                                                    | -1                                                                                                  | 1 point 🗸                                                                                                    |                                                                                  |                           |                                                                                                    |
| npany, and if they thought they would sta<br>s particular example of a survey, the compa                                                                                                    | ay in their jobs long-term. In<br>any was seen as having three                                                                                                    |                                                                                                    | #6                                                                                                    | -)                                                                                                  | 1 point 🗸                                                                                                    |                                                                                  |                           |                                                                                                    |
| in problems, according to the employees s<br>consider the statement "decisions are read                                                                                                    | surveyed. Firstly, when asked<br>hed without excessive delay"                                                                                                    |                                                                                                    | 47                                                                                                    | -)                                                                                                  | 1 point 🗸                                                                                                    |                                                                                  |                           |                                                                                                    |
| nly 18.4% agreed. 23.7% were neutral and a<br>k a negative view of this issue. So, most e                                                                                                    | a significant majority - 57.9% -<br>employees felt that decision-                                                                                                    |                                                                                                    | #8                                                                                                    | -/                                                                                                  | 1 point 🗸                                                                                                    |                                                                                  |                           |                                                                                                    |
| king was too slow. Secondly, when asked<br>at was necessary to compete effectively                                                                                                    | d if the company was doing<br>in the market - only 26.3%                                                                                                    | Question #                                                                                                    | #9<br>ed response is 60-80 words.)                                                                                                    | -)                                                                                                  | <sup>1 point</sup> ~                                                                                                    |                                                                                  |                           |                                                                                                    |
| ught this was true. 47.4% were of an unfa<br>itral. So. a significant majority of employee                                                                                                    | avorable opinion with 26.3%                                                                                                    |                                                                                                    | #10                                                                                                    | -                                                                                                   | 1 point 🗸                                                                                                    |                                                                                  |                           |                                                                                                    |
| npany's competitiveness. Thirdly - in respon                                                                                                    | nse to the statement "there is<br>nts" - nearly a third (31.6%) -                                                                                                    |                                                                                                    |                                                                                                    | 5                                                                                                   | _                                                                                                    |                                                                                  |                           |                                                                                                    |
| ieved that this wasn't true. 42.1% were                                                                                                    | not sure, and only 26.3%                                                                                                    |                                                                                                    |                                                                                                    | В сом                                                                                               | PLETE EXAM                                                                                                    |                                                                                  |                           |                                                                                                    |
| sitive view. Therefore - according to this sur                                                                                                    | rvey - this company was slow                                                                                                    |                                                                                                    |                                                                                                    |                                                                                                    |                                                                                                    |                                                                                  |                           |                                                                                                    |
| eration and teamwork. A wake-up call indee                                                                                                    | ed!                                                                                                    |                                                                                                    |                                                                                                    |                                                                                                    |                                                                                                    |                                                                                  |                           |                                                                                                    |
|                                                                                                    |                                                                                                    |                                                                                                    |                                                                                                    |                                                                                                    |                                                                                                    |                                                                                  |                           |                                                                                                    |
| ompt will appear fon<br>nitting the exam ar                                                                                                    | or you to ackn<br>nd cannot retu                                                                                                    | owledge<br>Jrn to it.                                                                                               | e you are                                                                                                    | Co                                                                                                  | mplete Exam<br>is will save and                                                                                            | l submit th                                                                      | ne entire exar            | n. Once you submit the exam, you                                                                                                    |
| ompt will appear for<br>nitting the exam ar<br>will then be directer<br>multiple-choice so<br>t answer score unt<br>school.                                                                                                    | or you to ackn<br>nd cannot retu<br>ed to a summa<br>ore. You will n<br>il they are sco                                                                                                    | owledge<br>urn to it.<br>ry page t<br>ot receiv<br>red by tl                                                        | e you are<br>that details<br>ve your<br>he faculty a                                                                                                    | Co<br>Th<br>ca                                                                                      | mplete Exam<br>is will save and<br>n never return                                                                          | l submit th                                                                      | ne entire exar<br>eed?    | n. Once you submit the exam, you<br>NO YES                                                                                               |
| ompt will appear for<br>nitting the exam ar<br>will then be directed<br>multiple-choice score<br>t answer score unt<br>school.                                                                                                    | or you to ackn<br>nd cannot retu<br>ed to a summa<br>ore. You will n<br>il they are sco                                                                                                    | owledge<br>urn to it.<br>ry page t<br>ot receiv<br>red by tl                                                        | e you are<br>that details<br>ve your<br>he faculty a                                                                                                    | Cc<br>Th<br>ca                                                                                      | mplete Exam<br>is will save and<br>n never return                                                                          | l submit th                                                                      | ne entire exar<br>eed?    | n. Once you submit the exam, you<br>NO YES                                                                                               |
| ompt will appear for<br>nitting the exam ar<br>will then be directed<br>multiple-choice score<br>t answer score unt<br>school.<br>T Organizational Behavior                                                                                                    | or you to ackn<br>nd cannot retu<br>ed to a summa<br>ore. You will n<br>il they are sco<br>or (Forward-only)<br>23                                                                                                    | owledge<br>urn to it.<br>ry page t<br>ot receiv<br>red by tl                                                        | e you are<br>that details<br>ve your<br>he faculty a                                                                                                    | Ca<br>Th<br>ca                                                                                      | mplete Exam<br>is will save and<br>n never return                                                                          | ł submit tł<br>to it. Proc                                                       | ne entire exar<br>eed?    | n. Once you submit the exam, you<br>NO YES<br>When you click                                                                             |
| ompt will appear for<br>nitting the exam ar<br>will then be directer<br>multiple-choice score<br>t answer score unt<br>school.<br>T Organizational Behavio<br>Completed @ 20th June 202<br>You have completed the exam                                                                                           | or you to ackn<br>nd cannot retu<br>ed to a summa<br>ore. You will n<br>il they are sco<br>or (Forward-only)<br>23                                                                                                    | owledge<br>urn to it.<br>ry page t<br>ot receiv<br>red by th                                                        | e you are<br>that details<br>ve your<br>he faculty a                                                                                                    | Co<br>Th<br>ca                                                                                      | mplete Exam<br>is will save and<br>n never return                                                                          | ł submit tł<br>to it. Proc                                                       | ne entire exar<br>eed?    | n. Once you submit the exam, you<br>NO YES<br>When you click<br>"Exit Module" you                                                        |
| ompt will appear for<br>nitting the exam ar<br>will then be directed<br>multiple-choice score<br>t answer score unt<br>r school.<br>T Organizational Behavio<br>Completed Completed the examt<br>You have completed the examt<br>Below are your partial exa<br>the multiple-choice type<br>is completely scored. | or you to ackn<br>nd cannot retu<br>ed to a summa<br>ore. You will n<br>iil they are sco<br>or (Forward-only)<br>23 •<br>!                                                                                               | owledge<br>urn to it.<br>ry page t<br>ot receiv<br>red by th                                                        | e you are<br>that details<br>/e your<br>he faculty a                                                                                                    | e by topic. Please table scored in due time                                                         | mplete Exam<br>is will save and<br>n never return                                                                          | ł submit tł<br>to it. Proc<br>esult only co<br>tified once th                    | vers<br>e exam            | n. Once you submit the exam, you<br>NO YES<br>When you click<br>"Exit Module" you<br>will find a button<br>to "Download<br>Certificate". |
| ompt will appear for<br>nitting the exam ar<br>will then be directed<br>multiple-choice score<br>t answer score unt<br>school.<br>T Organizational Behavio<br>Completed Completed the examt<br>You have completed the examt<br>Completely scored.                                                                | or you to ackn<br>nd cannot retu<br>ed to a summa<br>ore. You will n<br>iil they are sco<br>or (Forward-only)<br>23 •<br>!<br>equestions. It contains the                                                                | owledge<br>urn to it.<br>ry page t<br>ot receiv<br>ored by th<br>overall partial e<br>hort-answer typ               | e you are<br>that details<br>ve your<br>he faculty a<br>exam score and scor<br>pe questions, it will h                                                      | e by topic. Please to<br>be scored in due time                                                      | mplete Exam<br>is will save and<br>n never return                                                                          | ł submit tł<br>to it. Proc<br>esult only co<br>tified once the                   | vers<br>e exam            | n. Once you submit the exam, you<br>NO YES<br>When you click<br>"Exit Module" you<br>will find a button<br>to "Download<br>Certificate". |
| ompt will appear for<br>nitting the exam ar<br>will then be directed<br>multiple-choice sco<br>t answer score unt<br>school.<br>T Organizational Behavio<br>Completed @ 20th June 202<br>You have completed the exam<br>Below are your partial exa<br>the multiple-choice type<br>is completely scored.          | or you to ackn<br>ad cannot retu<br>ed to a summa<br>ore. You will n<br>iil they are sco<br>or (Forward-only)<br>23 •<br>24<br>en scores. It contains the<br>or questions. If there are so<br>Questions. If there are so | owledge<br>urn to it.<br>ry page t<br>ot receiv<br>red by th<br>overall partial e<br>hort-answer typ<br>sc<br>score | e you are<br>that details<br>ve your<br>he faculty a<br>exam score and scor<br>pe questions, it will the<br>core Summary<br>Multiple Choice<br>Weight       | at Co<br>Th<br>ca<br>at<br>short Answer<br>Score                                                    | mplete Exam<br>is will save and<br>n never return<br>ke note that this r<br>e and you will be no<br>Short Answer<br>Weight | I submit th<br>to it. Proc<br>esult only co<br>tified once the<br>Total<br>Score | vers<br>e exam            | n. Once you submit the exam, you<br>NO YES<br>When you click<br>"Exit Module" you<br>will find a button<br>to "Download<br>Certificate". |
| ompt will appear for<br>nitting the exam ar<br>will then be directed<br>multiple-choice sco<br>t answer score unt<br>school.<br>T Organizational Behavior<br>Completel I 20th June 202<br>You have completed the examt<br>I Below are your partial exa<br>the multiple-choice type<br>is completely scored.      | or you to ackn<br>ad cannot retu<br>ed to a summa<br>ore. You will n<br>iil they are sco<br>or (Forward-only)<br>23 •<br>e questions. It contains the<br>a questions. If there are s<br>Questions if there are s         | owledge<br>urn to it.<br>ry page t<br>ot receiv<br>red by th<br>overall partial e<br>hort-answer typ<br>score       | e you are<br>that details<br>ve your<br>he faculty a<br>exam score and scor<br>pe questions, it will b<br>core Summary<br>Multiple Choice<br>Weight<br>3/12 | at Co<br>Th<br>ca<br>at<br>te by topic. Please to<br>be scored in due time<br>Short Answer<br>Score | is will save and<br>n never return<br>ake note that this r<br>e and you will be no<br>Short Answer<br>Weight               | i submit ti<br>to it. Proc<br>esult only co<br>tified once the<br>Total<br>Score | vers<br>e exam            | n. Once you submit the exam, you<br>NO YES<br>When you click<br>"Exit Module" you<br>will find a button<br>to "Download<br>Certificate". |

The Certificate of Completion will show the date the exam was completed but does not include a score. When grading is completed, you will receive an email and will be able to retrieve your score.